# ช่องการการชำระเงินค่าสมัครสอบ

# เพื่อคัดเลือกเข้าร่วมโครงการโอลิมปิกวิชาการ ค่าย 1

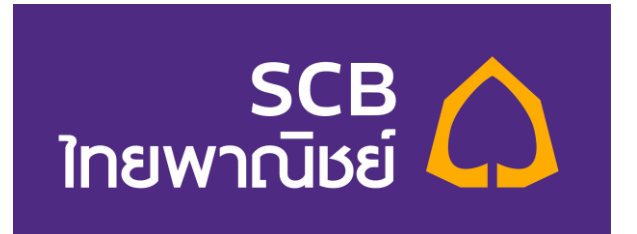

ชำระผ่านธนาคารไทยพาณิชย์ (SCB) เท่านั้น มีทั้งหมด 4 ช่องทาง ดังนี้

 1. ชำระโดยตรงที่เค้าเตอร์ธนาคาร
2. SCB App (สแกนบาร์โค้ด หรือ Add รูปบาร์โค้ด)
3. SCB Net โดยเลือกการจ่ายแบบชำระสินค้าและบริการ
4. ATM ที่มีเครื่องสแกนบาร์โค้ด หรือกดเลือกการจ่ายแบบชำระสินค้าและ บริการ

# การชำระเงินผ่าน SCB Net

# ต้องเลือกการจ่ายแบบชำระสินค้าและบริการ

| xIII บัณชีของฉัน โอนเงิน <mark>เราะเงิน บริการ SMS Alert การลงทุน ประกัน จิ้าสมัคร/ชื่อ จัดการบัณชี<br/>เละ e-Bill ต้านบัตร SMS Alert การลงทุน ประกัน บริการอื่นๆ และตั้งค่า</mark> |
|----------------------------------------------------------------------------------------------------|
| ด่าสินด้าและบริการ   สำรองที่ออนไลน์   1 ตรเดรลิด SCB   e-Bill   เดิมเงิน   เงินกู้ SCB   ผู้รับข่าระ   รายการรอข่าระ/ยกเลิก   ประวัติการข่าระเงิน                                  |
| <mark>ค่าสินค้าและบริการ</mark> 1. เลือกซำระเงิน e-Bill                                                                                                    |
| 1   Payment Details 2   Review & Confirm 3   Acknowledgements                                                                                                    |
| บัญชีชำระเงิน                                                                                                    |
| กรุณาเลือกบัญชีเงินฝากที่ต้องการใช้ชำระเงิน                                                                                                    |
| ระพิพร - XXXX160731 ▼ > View Account Balance                                                                                                    |
| บัญชีผู้ให้บริการ (Biller)                                                                                                    |
| กรุณาเลือกบัญชินใสบรการหรือคลิก <u>เพิ่นรายชื่อผู้รับขำระ</u> " เพื่อเพิ่มรายชื่อผู้ให้บริการ<br>2. เพิ่มชื่อผู้รับชำระ                                                             |
| ข้อมูลลูกค้า                                                                                                    |
| <b>ชื่อ-นามสกุลลูกค้า:</b> <u>กดที่นี้</u> เพื่อดูการกรอกข้อมูล                                                                                                    |
| หมายเลขลูกค้า / Ref.1<br>หมายเลขอ้างอิง / Ref.2                                                                                                    |
| จำนวนเงิน                                                                                                    |
|                                                                                                    |

| XII | ປ <b>ັດງເຮັບອ</b> ນດັ່ນ                 | โอนเงิน<br>สารองที่ออนไลน์      | ยำธะเงิน<br>และ e-Bill<br>มัดฉดรดิด SCB | ບຣັກາຣ<br>ດ້ານບັຕຣ<br>e-Bill ເສີມເຈີນ | SMS Alert<br>เงินกู้ SCB ( | การลงทุน<br>ผู้ลับขำระ รายการรถ                   | ประกัน<br>อประวัยกเลิก | สมัคร/ชื่อ<br>บริการอื่นๆ<br>ประวัติการข่าระเงิน | งัดการบัญชี<br>และตั้งค่า |                       |
|-----|-----------------------------------------|---------------------------------|-----------------------------------------|---------------------------------------|----------------------------|---------------------------------------------------|------------------------|--------------------------------------------------|---------------------------|-----------------------|
|     | เพิ่ม / ลด                              | รายชื่อง                        | <i>ູ</i> ້ພຣັບ                          |                                       |                            |                                                   |                        |                                                  |                           |                       |
|     | ค่าสินค้าและ:<br>รายชื่อผู้รับชำระด่าสิ | <u>บริการ</u><br>ในด้าและบริการ | <u>เดิมเงิน</u>                         |                                       | <u>บัดรเงินสด e-P</u>      | Purse                                             |                        |                                                  |                           |                       |
|     | Add Biller                              |                                 |                                         |                                       |                            |                                                   |                        |                                                  |                           |                       |
|     | ชื่อเรียก                               |                                 | ชื่อผู้ให้บริการ (Biller)               | 1                                     |                            | ເລນທີ່ນັ້ญປີ Biller<br>/ Biller ID<br>/ Comp Code | ชื่อ-เ                 | นามสกุลลูกด้า                                    | หมายเลขลูกด้า/Ref. 1      | หมายเลขอ้างอิง/Ref. 2 |
|     |                                         |                                 |                                         |                                       |                            |                                                   |                        |                                                  |                           |                       |
|     |                                         |                                 |                                         |                                       |                            | Add from Biller                                   | Group                  | Add from Quick Sea                               | rch                       |                       |
|     |                                         |                                 |                                         |                                       |                            |                                                   | 3. เลือก               | n Add from Bille                                 | er Group                  | ธนาคารไทยพาย          |

| XII | บัญชีของฉัน        | โอนเงิน         | ชำระเงิน<br>และ e-Bill | บริก<br>ด้านป่ | ns<br>īas | SMS Aler    | t m         | รลงทุน   | ປຣະກັບ        | 1        | ์ สมัคร/ชื่อ<br>บริการอื่นๆ | <b>จัด</b> การบัญชี<br>และตั้งค่า |
|-----|--------------------|-----------------|------------------------|----------------|-----------|-------------|-------------|----------|---------------|----------|-----------------------------|-----------------------------------|
|     | ด่าสินด้าและบริการ | สำรองที่ออนไลน์ | บัตรเครดิต SCB         | e-Bill         | เติมเจิน  | เงินกู้ SCB | ผู้รับข่าระ | รายการระ | อข้ำระ/ขกเลิก | ประวัติก | การข้าระเงิน                |                                   |

# เพิ่ม / ลด ธายชื่อพู้ธับชำธะ

| ค่าสินด้าและบริการ                  | <u>เดิมเงิน</u>                       | บัดรเงินสด e-Purse |  |  |  |  |
|-------------------------------------|---------------------------------------|--------------------|--|--|--|--|
| ราขชื่อผู้รับชำระด่าสินด้าและบริการ |                                       |                    |  |  |  |  |
| ดันหาและเพิ่ม Biller จาก            | ด้นหาและเพิ่ม Biller จาก Biller Group |                    |  |  |  |  |

#### กรุณาเลือก biller group และ เพิ่มบัญชีผู้ให้บริการ (Biller) จากรายการผลการค้นหาจากกลุ่ม Biller

| Biller Group: | เลือกกลุ่มของผู้รับข่าระ ▼<br>โทรศัพท์บือถือ                                        |        |
|---------------|-------------------------------------------------------------------------------------|--------|
|               | เทรงเพทมอออ<br>หลักทรัพย์, กองทุน<br>ภาษี (Tax One Stop Service)<br>บริจาด          | Cancel |
|               | อินเตอร์เน็ต<br>ชัวโมงอินเตอร์เน็ต<br><sup>เคเ</sup> 4. เลือก อื่นๆ<br>ชัว<br>อื่นๆ | •      |

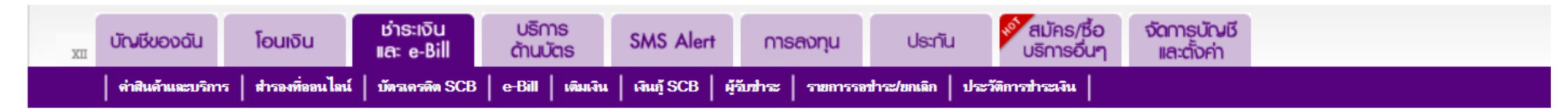

## เพิ่ม / ลด ธายชื่อพู้ธับชำระ

| ค่าสินค้าและบริการ <u>เดิมเงิน</u> <u>บัดรเงิน</u> ะ                                           | in e-Purse                                                               |
|------------------------------------------------------------------------------------------------|--------------------------------------------------------------------------|
| รายชื่อผู้รับชำระค่าสินด้าและบริการ                                                            |                                                                          |
| ดันหาและเพิ่ม Biller จาก Biller Group                                                          |                                                                          |
| กรุณาเลือก biller group และ เพิ่มบัญชีผู้ให้บริการ (Biller) จากรายการผลการค้นหาจากกลุ่ม Biller |                                                                          |
| Biller Group:                                                                                  | อื่นๆ ▼                                                                  |
|                                                                                                | Search Cancel                                                            |
| ผลการค้นหา                                                                                     | ร. กินที่ การรูโลยระ.<br>หมายเลขบัญชี 707-3-00143-5 ดังตัวอย่างหน้าต่อไป |
| ชื่อผู้ให้บริการ (Biller)                                                                      | เลขที่บัญชี Biller/Biller ID/Comp code                                   |
| เดอะเบส ดาวน์ทาวน์-ภูเก็ต                                                                      | 099400094910300                                                          |

| C The Siam Commercial Bank Public Company Limited [TH]   http://doi.org/10.1016/101411 | tps://www.scbeasy.com/online/easynet/page/pym/pym_blt_adg.aspx |                        |
|----------------------------------------------------------------------------------------|----------------------------------------------------------------|------------------------|
| บิกเบน                                                                                 | 687-3-00593-4                                                  | สอวน                   |
| มหาวิทยาลัยทักษิณ (ค่าหอพ                                                              | 691-3-01070-0                                                  | กดปุ่ม CTrl+F          |
| ห้างหุ้นส่วนจำกัด ฉพบุริเ                                                              | 694-3-00388-8                                                  | แล้ว พิมพ์ สอวน.       |
| บจ.สปิดเวย์ 3 กรุ๊ป แอนด์                                                              | 694-3-00399-3                                                  | Ũ                      |
| กรมธนารักษ์เพื่อรับขำระค่                                                              | 3951                                                           | Ũ                      |
| กรมธนารักษ์เพื่อรับข่าระค่                                                             | 3929                                                           | Ũ                      |
| สาธิต มอ.ปัตตานี                                                                       | 704-3-00302-7                                                  | Ũ                      |
| หจก. ดิชี อิเลลโทรนิตส์                                                                | 706-3-00391-8                                                  | <b>O</b>               |
| เทคโนธานี                                                                              | 707-3-00058-6                                                  | •                      |
| สอวน.                                                                                  | 707-3-00143-5                                                  | $\bigcirc$             |
| ฟสิกส์สัประยุทธ์ 6. พบ "สอวน." หมายเลขบัญชี 707-3-00                                   | <b>)143-5</b> 707-3-00155-8                                    | <mark>7. กด add</mark> |
| ม.ท.ส.                                                                                 | 707-3-00160-5                                                  | O                      |
| คาซ่า วิลล์ (เพชรบุรี 255                                                              | 709-3-50036-2                                                  | •                      |

| XII | บัญชีของฉัน        | โอนเงิน             | ซำธะเงิน<br>และ e-Bill | บริการ<br>ด้านบัตร | SMS Alert       | การลงทุน              | ประกัน              | เ <sup>ญ่</sup> สมัคร/ชื้อ<br>บริการอื่นๆ | จัดการบัญชี<br>และตั้งค่า |
|-----|--------------------|---------------------|------------------------|--------------------|-----------------|-----------------------|---------------------|-------------------------------------------|---------------------------|
|     | ด่าสินด้าและบริการ | ร   สำรองที่ออนไลน์ | บัตรเครดิต SCB         | e-Bill   เดิมเจี   | น   เงินกู้ SCB | ผู้จับข่าระ   รายการร | อข้าระ/ขกเลิก   ประ | วัติการขำระเงิน                           |                           |

### เพิ่ม / ลด ธายชื่อพู้ธับชำธะ

ค่าสินค้าและบริการ <u>เดิมเงิน บัตรเงินสด e-Purse</u> รายชื่อผู้รับชำระด่าสินด้าและบริการ

#### **Add Biller**

กรุณาตรรวจสอบความถุกต้องของข้อมูล จากนั้นคลิก "Add" เพื่ออื่นยันการเพิ่มชื่อผู้ให้บริการหรือ คลิก "Cencel" เพื่อยกเลิกการทำรายการ \* ส่อผู้ให้บริการ (Biller) เทราหันฐาชิ Biller (Biller ID/ Comp Code ชื่อเรียก ชื่อ-หามสกลุลกกั หมายเสมธุดกั่า หมายเสมธุดกั่า หมายเสมธุดกั่า กลทีนี้ เพื่อดูการกรอกข้อมูล ในใบแจ้งยอดชำระเงิน Add 10. กด Add

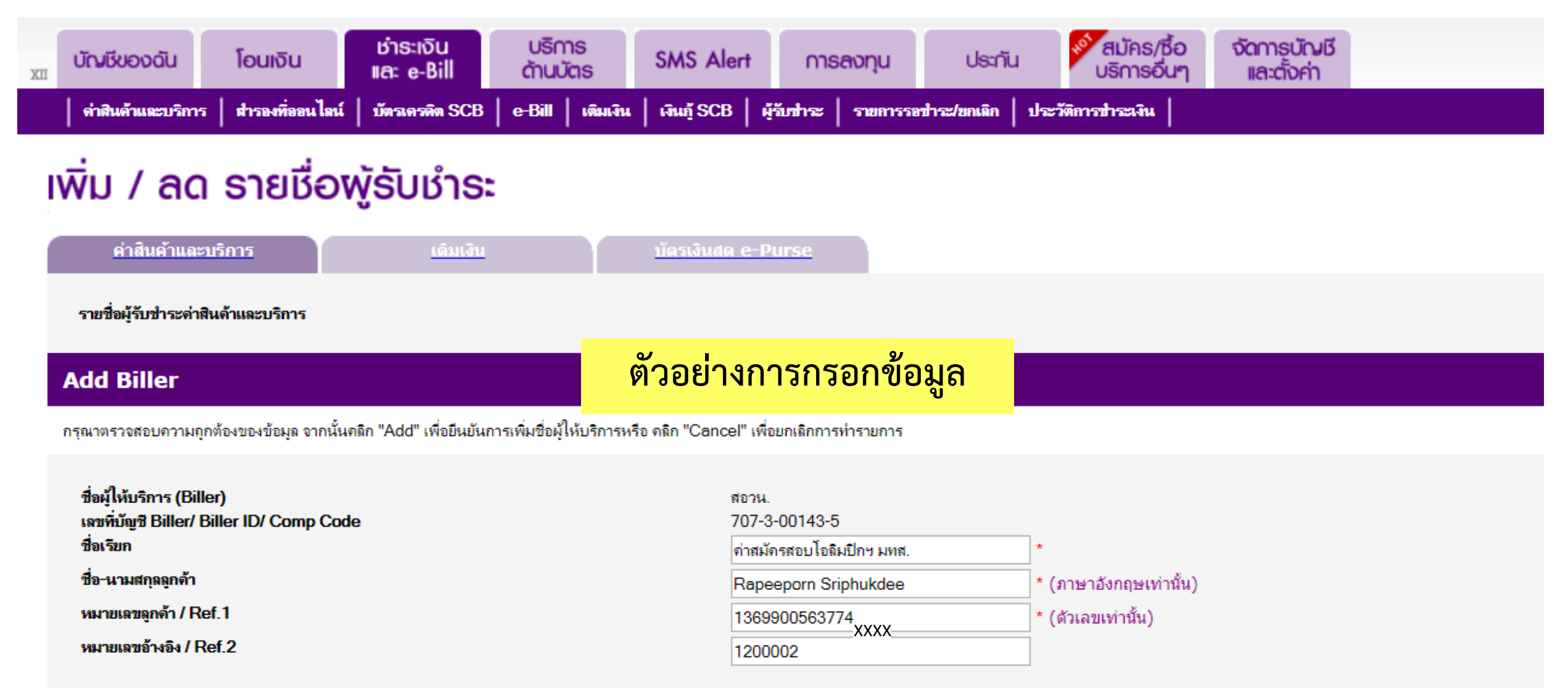

<u>กดที่นี่</u> เพื่อดูการกรอกข้อมูล

Add Cancel

| XII | บัญชีของฉัน       | โอนเงิน             | ช่าระเงิน<br>และ e-Bill | บริการ<br>ด้านบัตร | SMS Alert  | การลงทุน              | ประกัน              | 🔊 สมัคร/ชื้อ<br>บริการอื่นๆ | <b>จัด</b> การบัญชี<br>และตั้งค่า |  |
|-----|-------------------|---------------------|-------------------------|--------------------|------------|-----------------------|---------------------|-----------------------------|-----------------------------------|--|
|     | ด่าสินด้าและบริกา | ร   สำรองที่ออนไลน์ | บัตรเครดิต SCB          | e-Bill เดิมเงิน    | ผินกู้ SCB | ผู้จับข่าระ   รายการร | อข้าระ/ขกเลิก   ประ | ะวัติการข้าระเงิน           |                                   |  |

## เพิ่ม / ลด ธายชื่อพู้ธับชำระ

| ค่าสินค้าและบริการ                  | <u>เดิมเงิน บัดรเงินสด e-Purse</u> |  |
|-------------------------------------|------------------------------------|--|
| รายชื่อผู้รับชำระด่าสินด้าและบริการ | ดำเนินการตามขั้นตอนของธนาคารต่อไป  |  |
| Add Biller                          |                                    |  |

กรุณาตรวจสอบความถูกต้องของข้อมูล จากนั้นคลิก "Confirm" เพื่อยืนยันการเพิ่มชื่อผู้ให้บริการหรือ คลิก "Cancel" เพื่อยกเลิกการทำรายการ

| ชื่อผู้ให้บริการ (Biller)<br>เลขที่บัญชี Biller/ Biller ID/ Comp Code<br>ชื่อเรียก<br>ชื่อ-นามสกุลลูกด้า<br>หมายเลขลุกด้า / Ref.1<br>หมายเลขอ้างอิง / Ref.2                | XXXX       | สอวน.<br>707-3-00143-5<br>ค่าสมัครสอบโอลิมปิกฯ มทส.<br>rapeepor sriphukdee<br>1369900563773<br>1200002 |  |  |  |  |
|----------------------------------------------------------------------------------------------------|------------|----------------------------------------------------------------------------------------------------|--|--|--|--|
| <b>เลือกวิธิการรับรหัส OTP:</b><br>หมายเหตุ: ท่านจะต้องเปิดใช้บัญชีรับชำระเงินนี้ ด้วย One-Time Passwor<br>ได้โดยแสดงสมุดบัญชีเงินฝากและบัตรประชาชนของท่านที่สาขาธนาการไทย | มรหัส OTP: |                                                                                                    |  |  |  |  |
| Confirm Cancel                                                                                                    |            |                                                                                                    |  |  |  |  |

# การชำระเงินผ่าน ATM

# **ต้องเลือก**การจ่ายแบบ<mark>ชำระเงิน</mark>

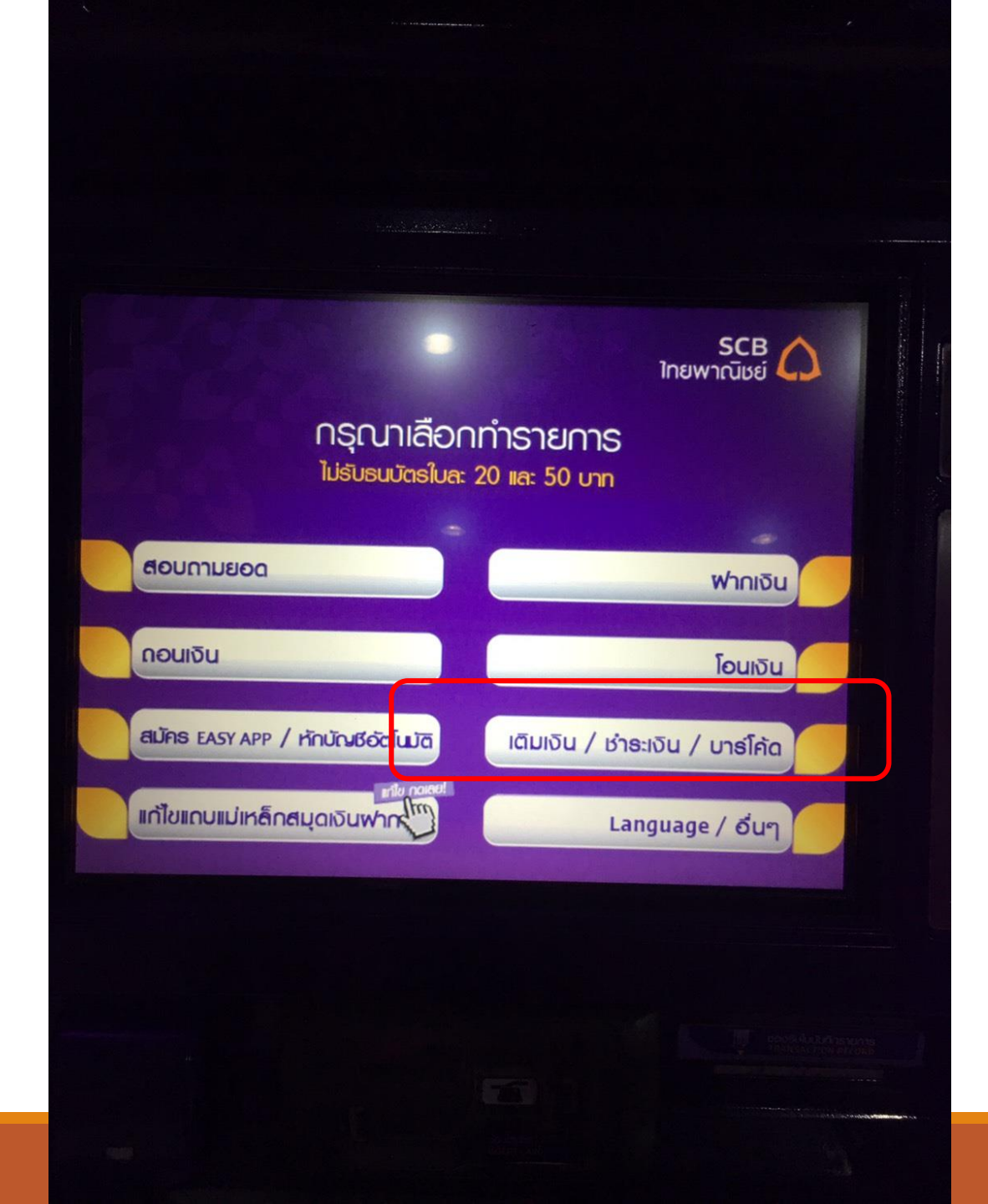

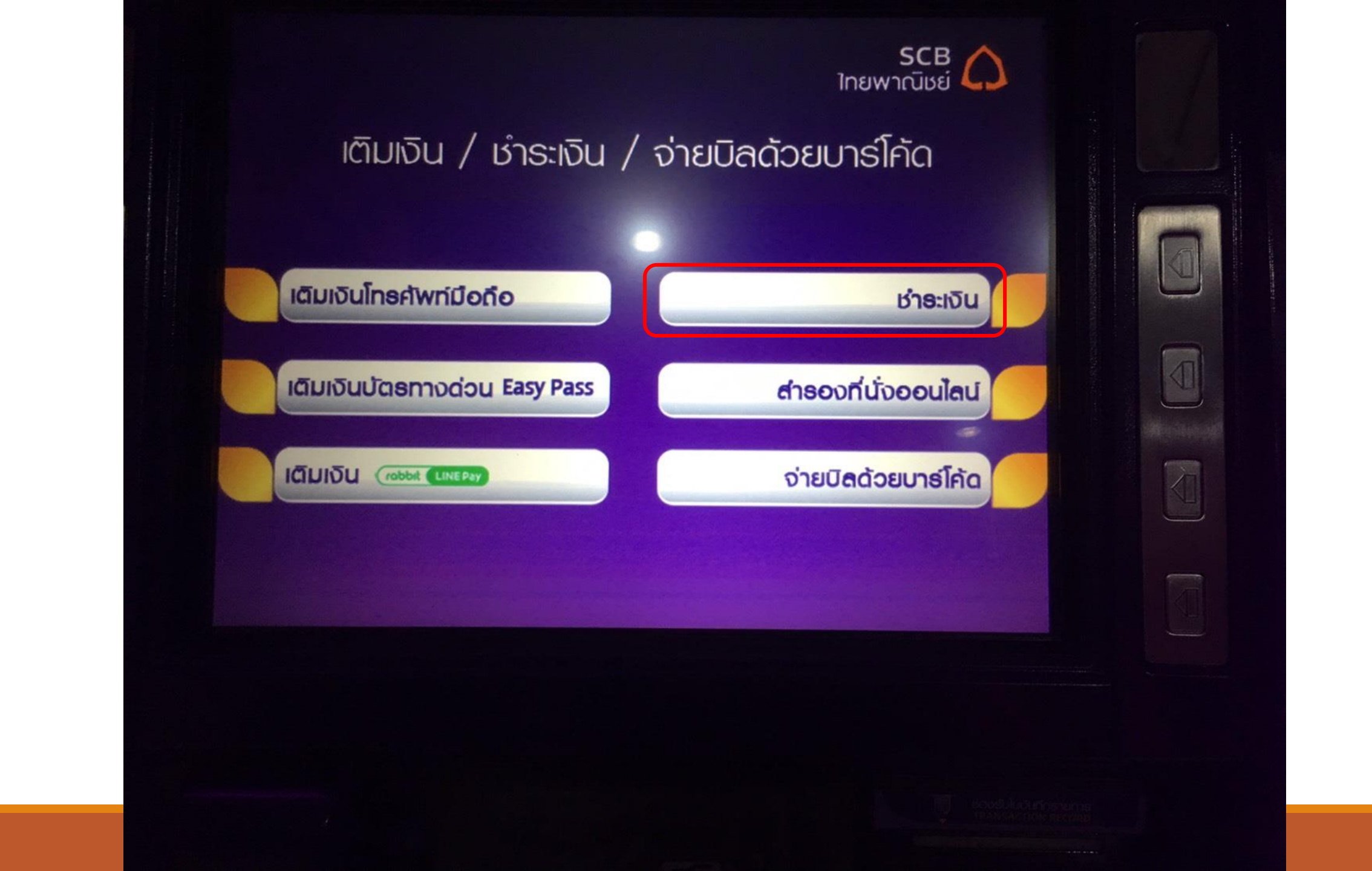

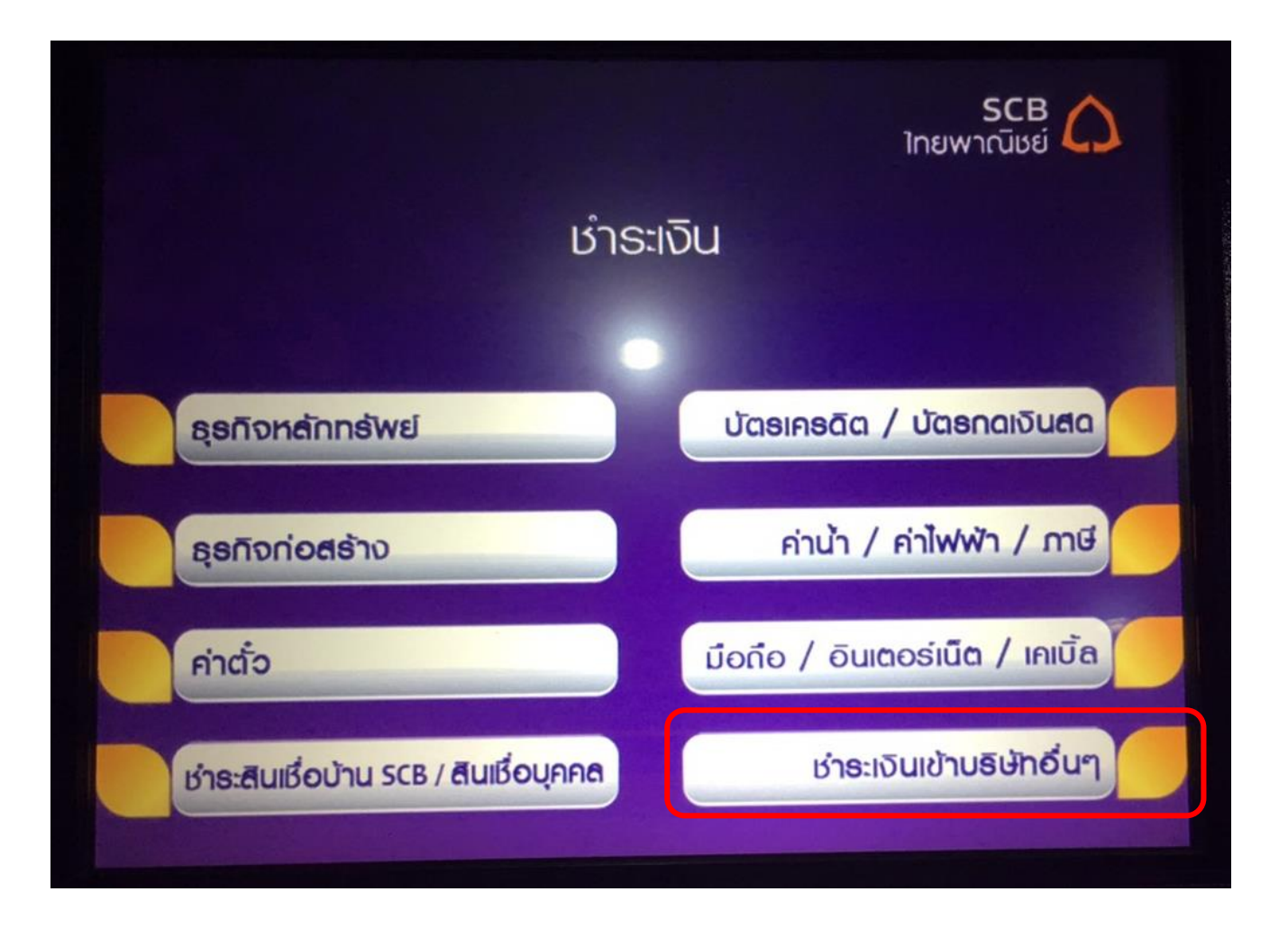

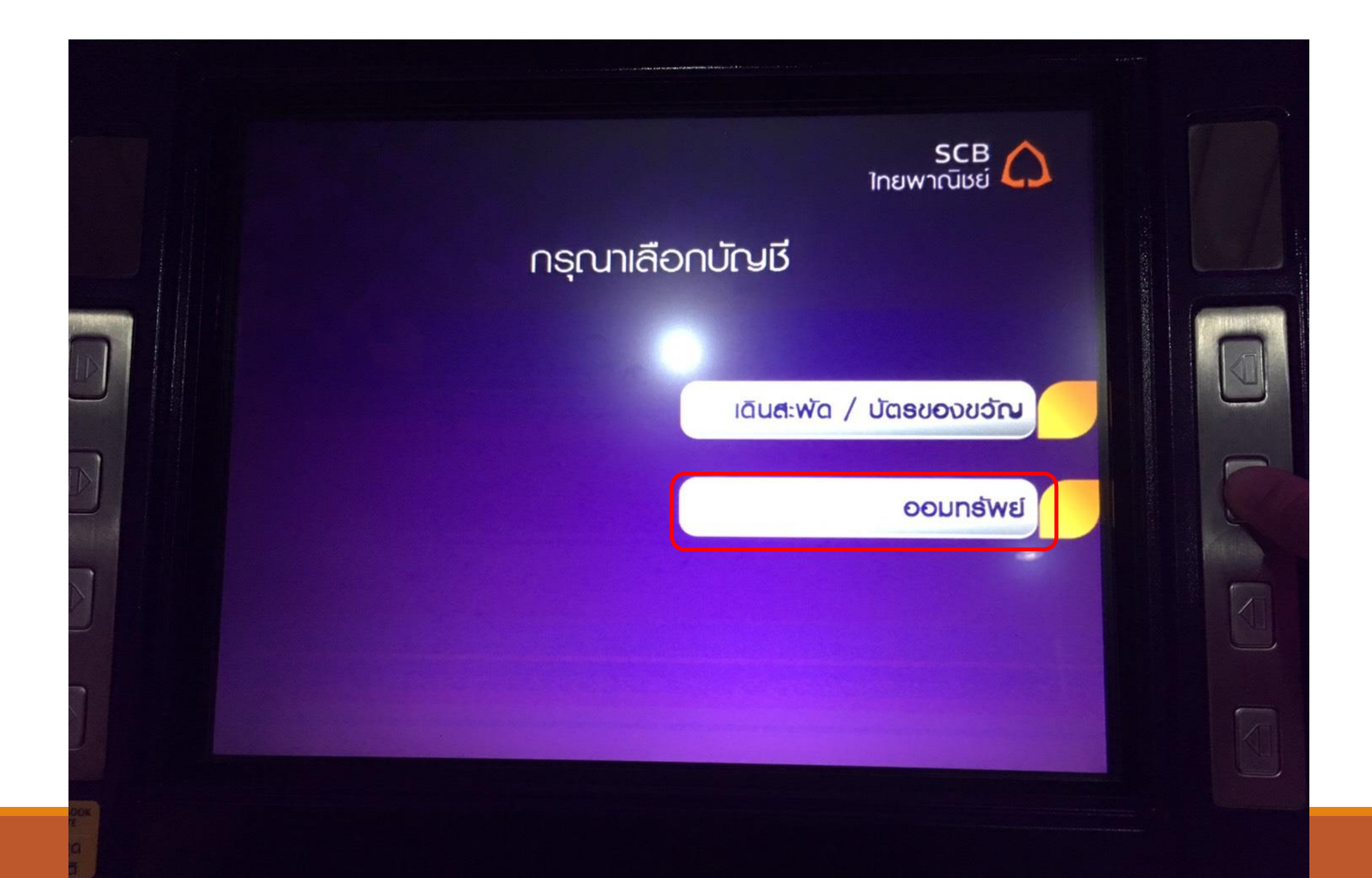

SCB 🕻

กรุณากดเลขที่บัญชีบธิษัทที่ต้องการชำระ หรือ compcope ที่ปรากฏอยู่ในใบแจ้งหนี้ของท่าน

7073001435

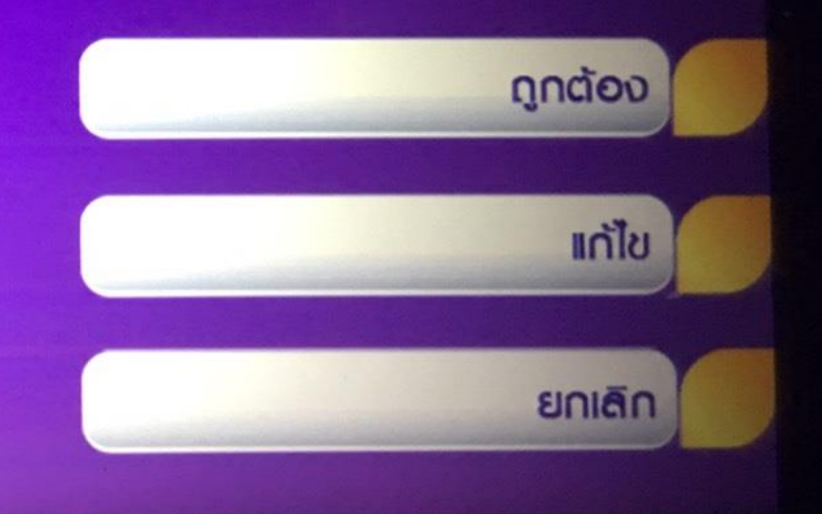

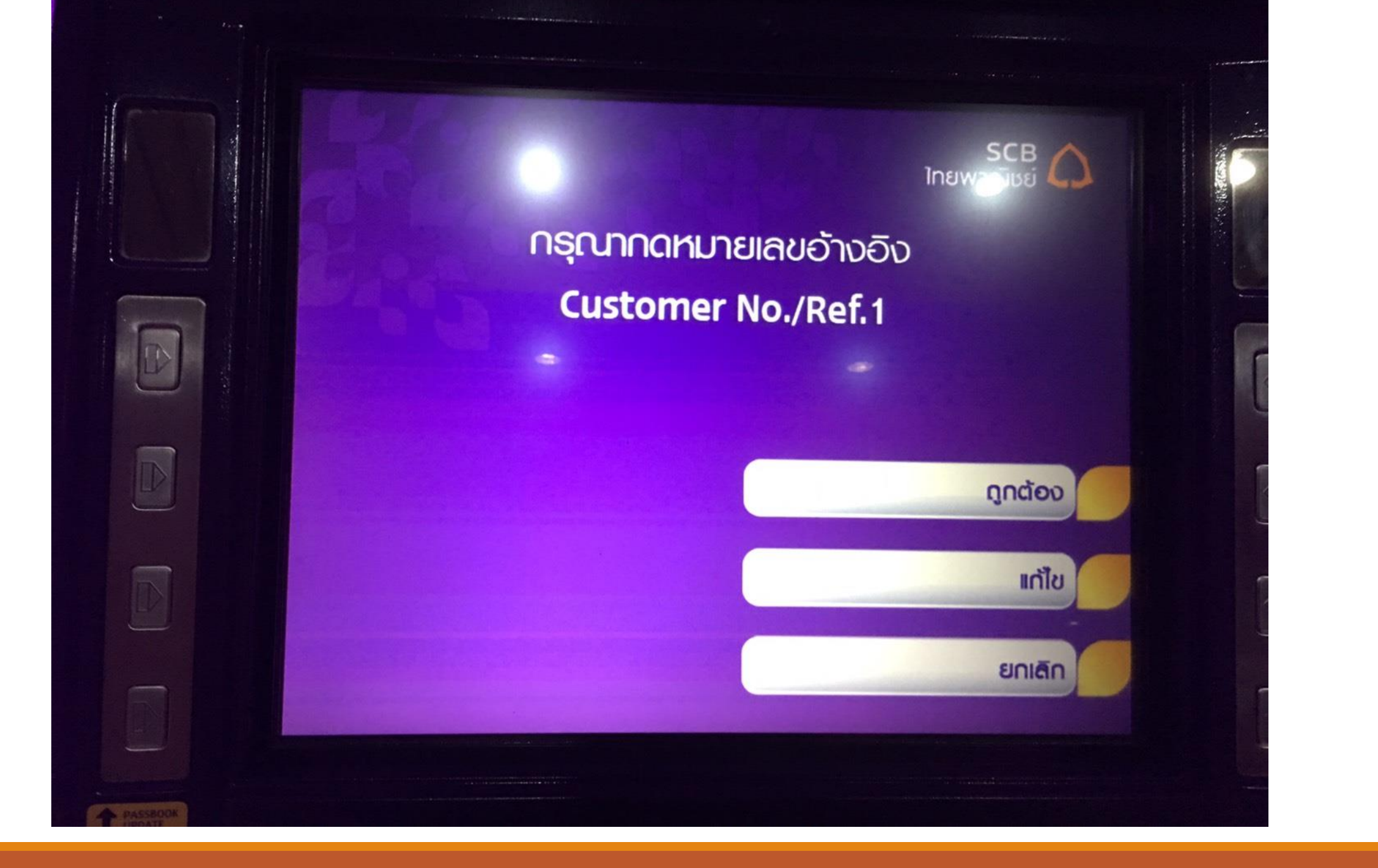

กรุณากดหมายเลขอ้างอิง Cus NO./Ref.1 1309903132145 **Reference No./Ref.2** 

ไทยพาณิชย

ດູດຕ້ອນ

เก้ไข

ยกเลิก

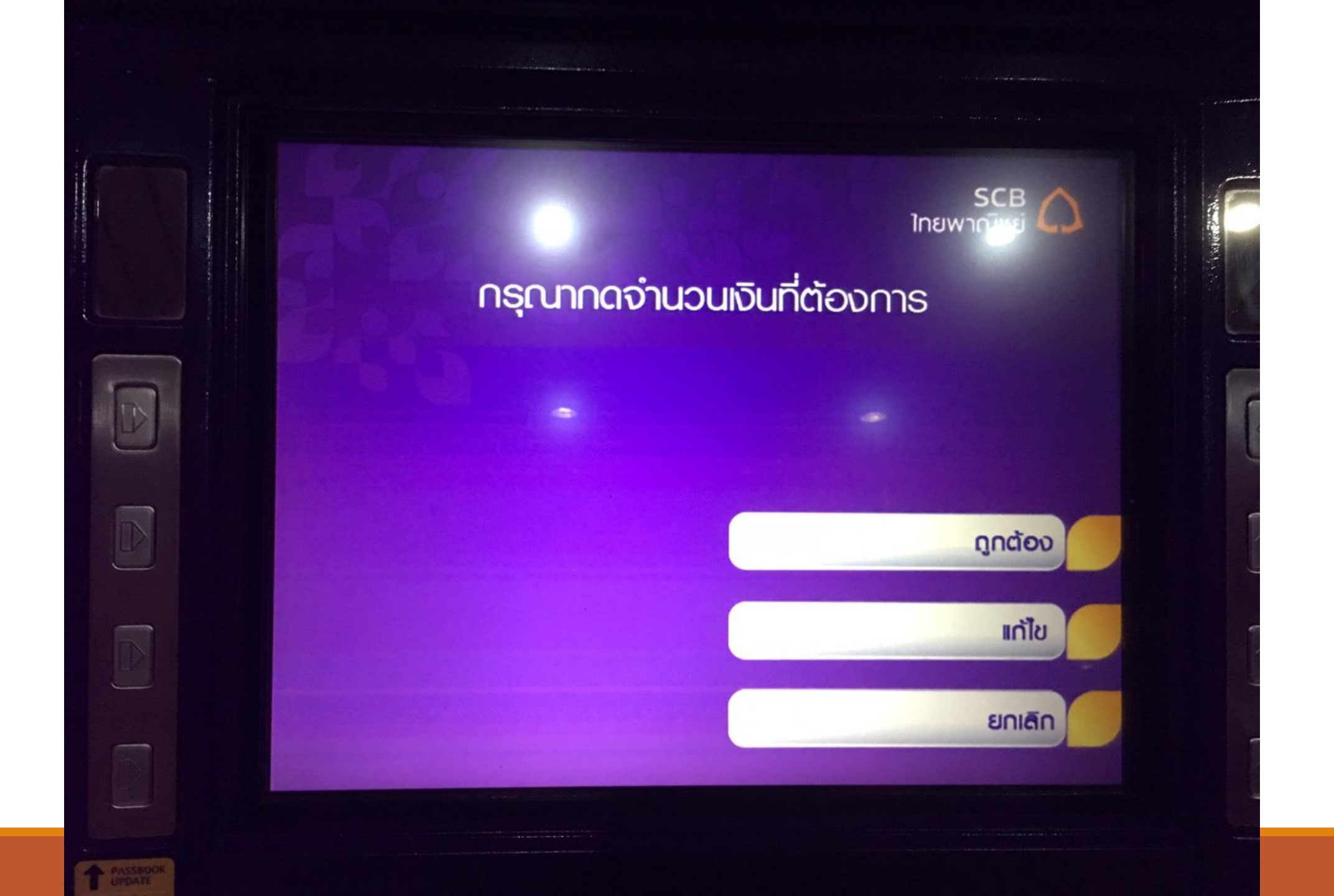

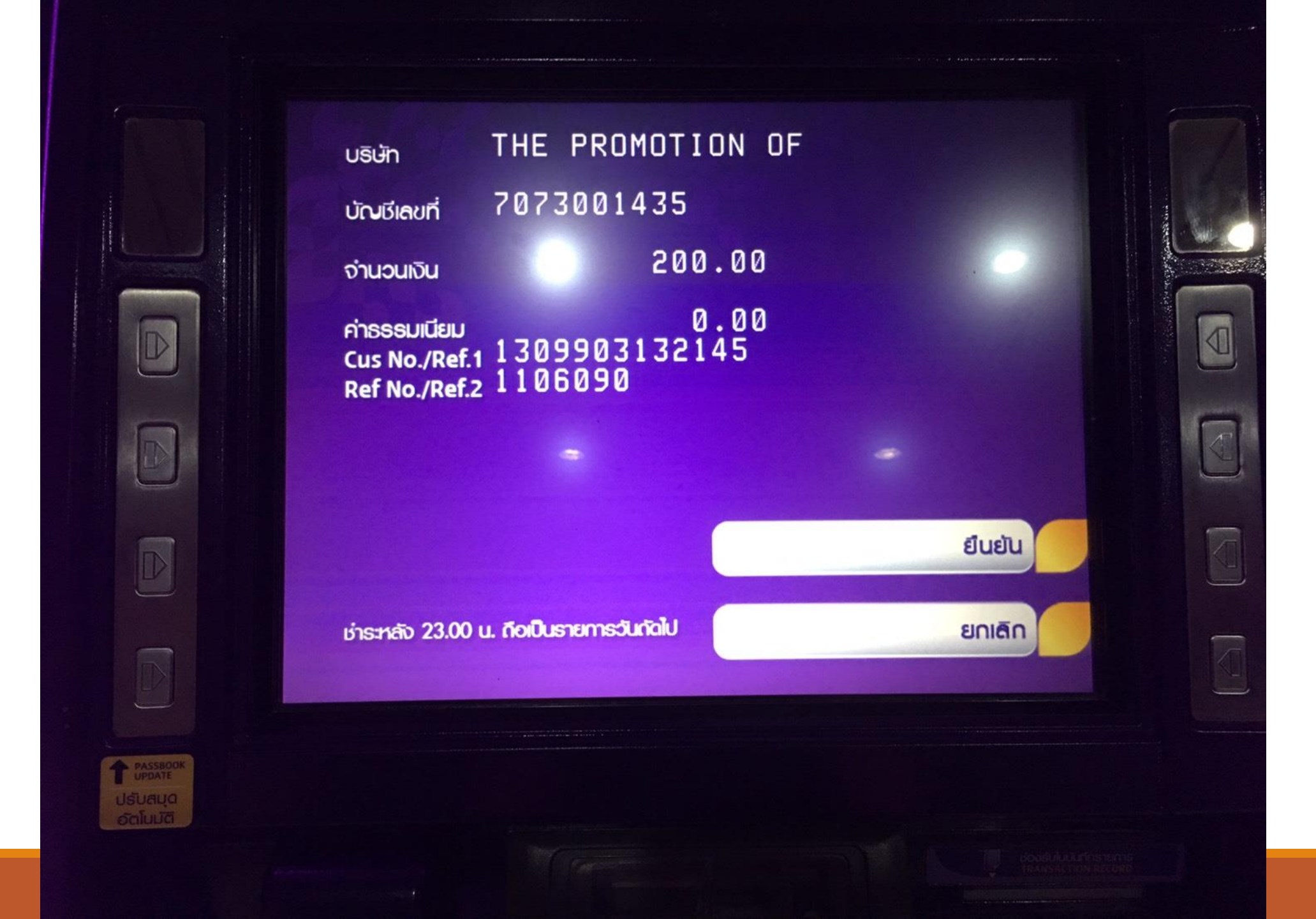